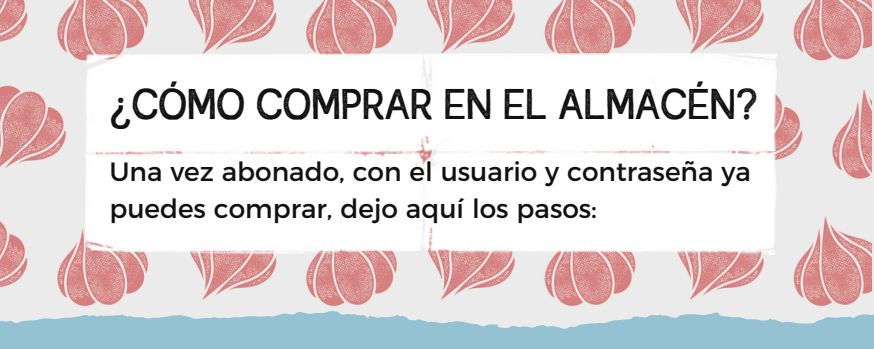

## Ingresar a almacen.paulinacocina.net

1: Seleccionamos la compra digital y hacemos click en **"COMPRAR AHORA**":

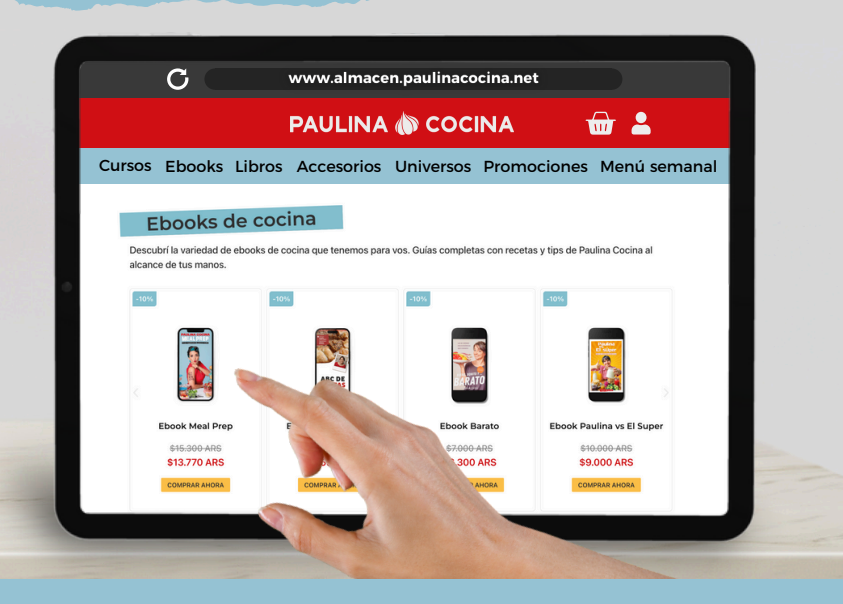

2: Hacemos click en "Iniciar compra":

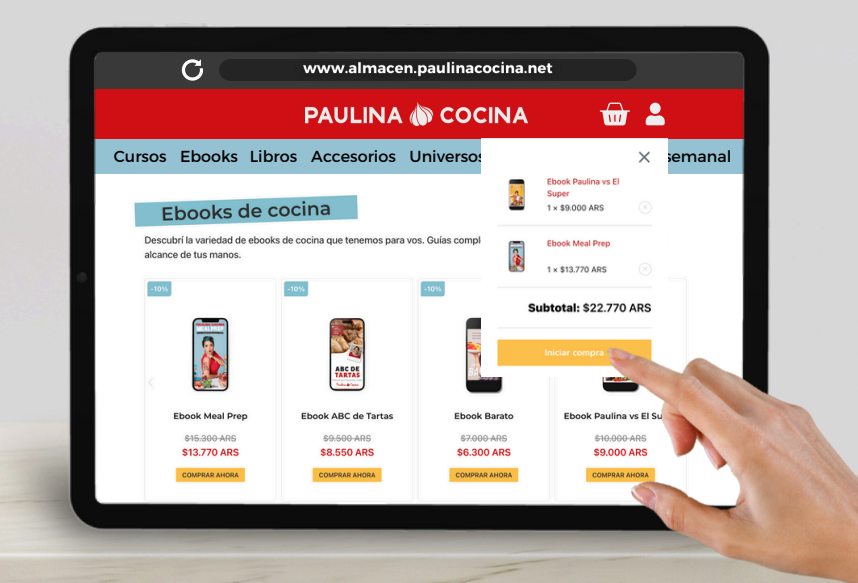

3: Hacemos click en "Proceder al pago":

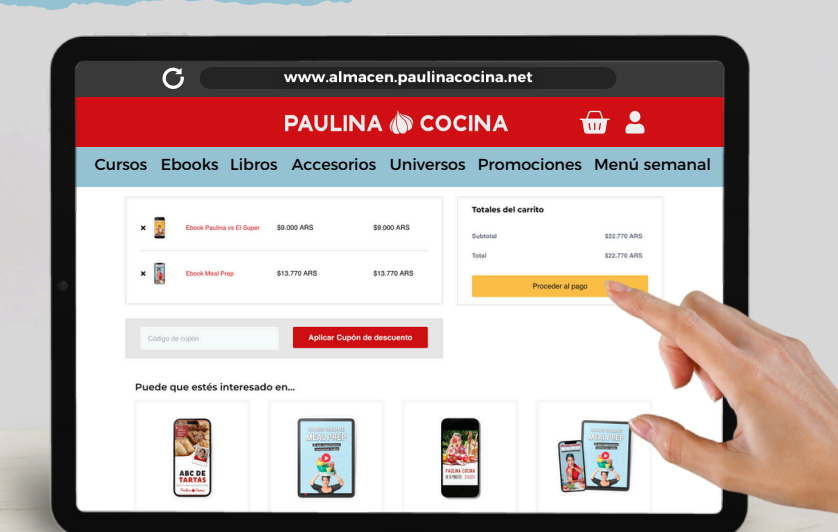

4: Ingresa tus **"datos de facturación"** para poder realizar la compra y poder acceder a tus compras con tu cuenta:

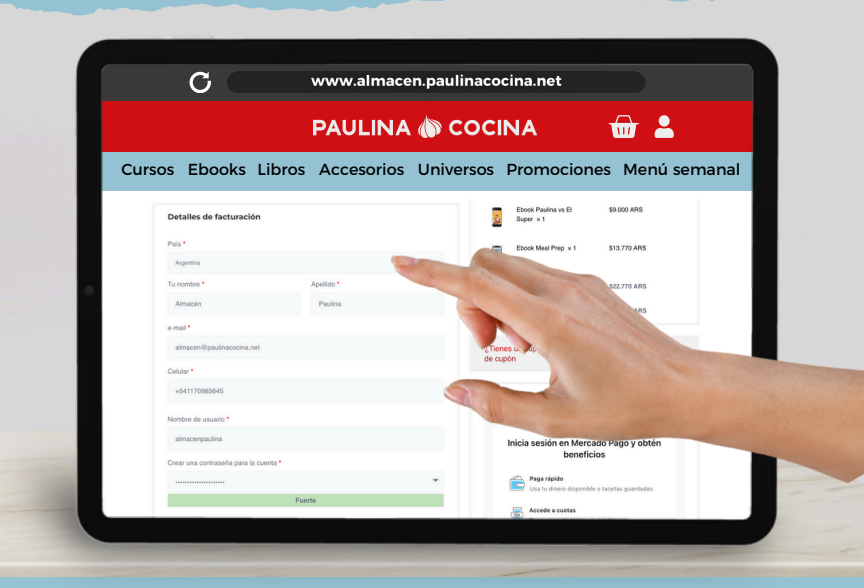

5<u>:</u> Navegamos hacia abajo, tocamos **"he leído y acepto** los términos y condiciones" y hacemos click en **"Realizar el pedido**":

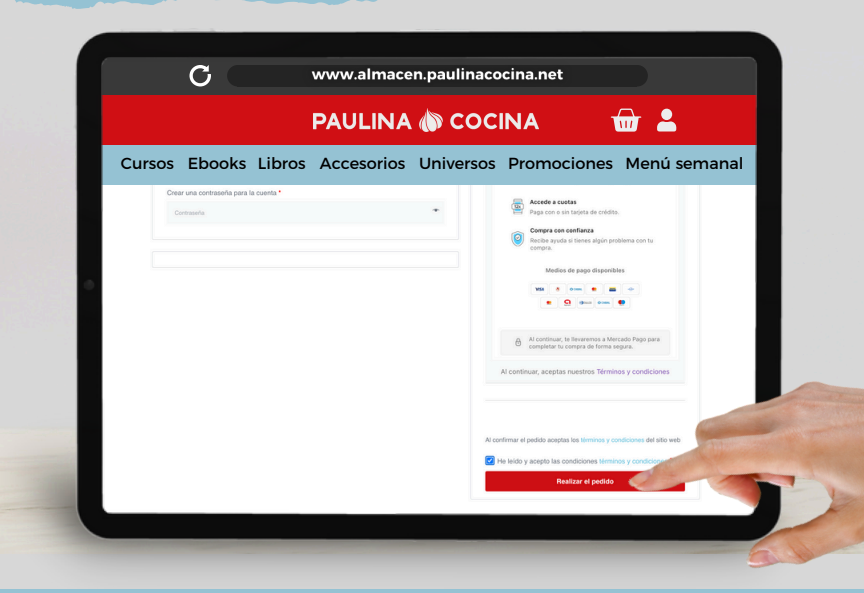

6<u>: Elegimos el medio de pago y tocamos "Pagar"</u>:

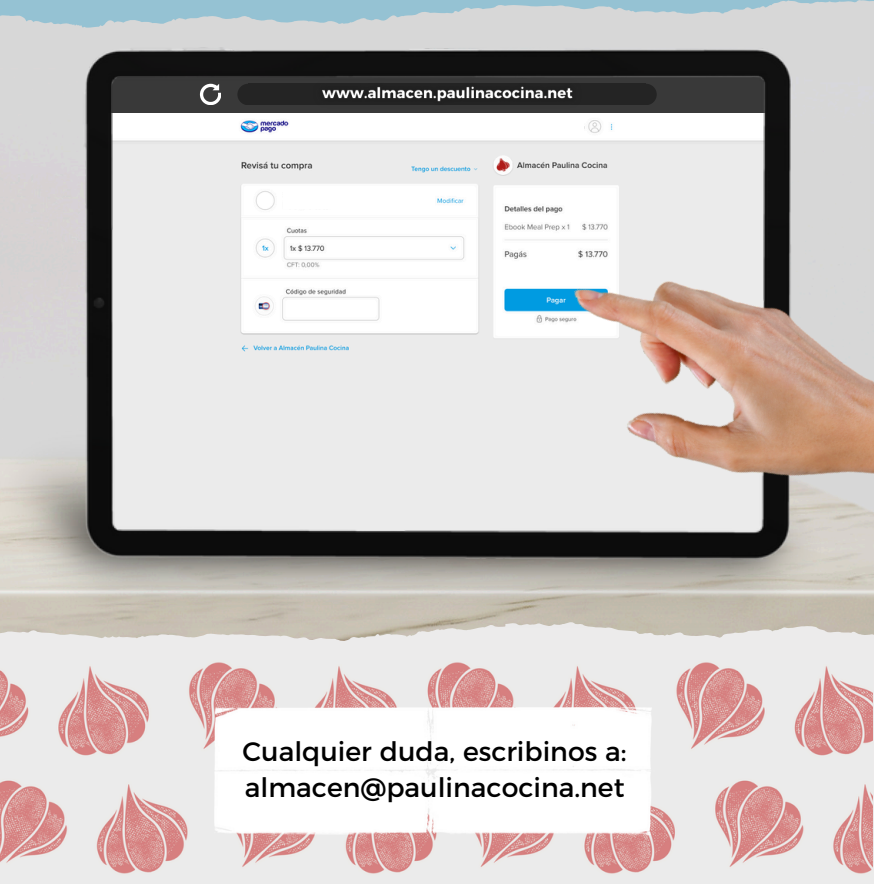